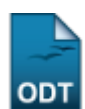

# Alterar/Remover Membro da Comissão

| Sistema            | SIGAA              |
|--------------------|--------------------|
| Módulo             | Extensão           |
| Usuários           | Gestor de Extensão |
| Perfil             | Gestor Extensão    |
| Última Atualização | 11/10/2016 09:46   |

Esta operação tem como finalidade possibilitar que o gestor altere ou remova os dados cadastrais de um membro da comissão de avaliação pertencente ao Comitê Integrado de Ensino, Pesquisa e Extensão (CIEPE). Desta forma, o gestor poderá consultar os dados registrados e alterá-los, conforme a necessidade.

Para utilizar esta funcionalidade, acesse o SIGAA  $\rightarrow$  Módulos  $\rightarrow$  Extensão  $\rightarrow$  Comitê de Extensão  $\rightarrow$  Membros do Comitê  $\rightarrow$  Alterar/Remover Membro da Comissão.

O sistema exibirá a tela que permite realizar a busca por comissão de avaliação.

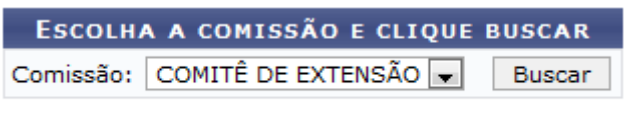

Nenhum resultado foi encontrado.

O usuário deverá selecionar a Comissão de avaliação cujos membros deseja consultar.

Exemplificaremos ao informar a Comissão Comissão de Extensão.

Para prosseguir, clique em **Buscar**.

Em seguida, serão exibidos os *Membros da Comissão* e suas informações gerais sobre a participação na comissão.

|                          | ESCOLHA A COMISSÃ<br>Comissão: COMITÊ DE EX | O E CLIQUE BUSCAR<br>XTENSÃO 👻 Buscar |                    |     |   |  |  |
|--------------------------|---------------------------------------------|---------------------------------------|--------------------|-----|---|--|--|
|                          | ኞ: Alterar membro da comissão               | 🞯: Remover membro da com              | issão              |     |   |  |  |
| MEMBROS DA COMISSÃO      |                                             |                                       |                    |     |   |  |  |
| Membro                   |                                             | Final do Mandato                      | Tipo de Comissão   |     |   |  |  |
| 0000000 - NOME DO MEMBRO |                                             | 31/05/2011                            | COMITÊ DE EXTENSÃO | 🥪 🧕 |   |  |  |
| 0000000 - NOME DO MEMBRO |                                             | 31/05/2011                            | COMITÊ DE EXTENSÃO | 🥪 🧕 | J |  |  |
| 0000000 - NOME DO MEMBRO |                                             | 31/05/2011                            | COMITÊ DE EXTENSÃO | 🥪 🧕 | J |  |  |
| 0000000 - NOME DO MEMBRO |                                             | 31/05/2011                            | COMITÊ DE EXTENSÃO | 🥪 🧕 |   |  |  |
| 0000000 - NOME DO MEMBRO |                                             | 31/05/2011                            | COMITÊ DE EXTENSÃO | 🥪 🧕 |   |  |  |
| 0000000 - NOME DO MEMBRO |                                             | 31/05/2011                            | COMITÊ DE EXTENSÃO | 🥪 🧕 |   |  |  |
| 0000000 - NOME DO MEMBRO |                                             | 27/07/2011                            | COMITÊ DE EXTENSÃO | 🥪 🧕 |   |  |  |
| 0000000 - NOME DO MEMBRO |                                             | 23/07/2011                            | COMITÊ DE EXTENSÃO | 🥪 🧕 |   |  |  |
| 0000000 - NOME DO MEMBRO |                                             | 23/07/2011                            | COMITÊ DE EXTENSÃO | 🥪 🧕 |   |  |  |
| 0000000 - NOME DO MEMBRO |                                             | 23/07/2011                            | COMITÊ DE EXTENSÃO | 🥪 🧕 | 9 |  |  |

Nesta tela, o gestor poderá alterar os dados sobre a participação dos membros na comissão. Além disso, poderá remover uma participação cadastrada, se desejar.

Caso queira modificar os dados cadastrais de um membro, clique no ícone 🦻. Então, será exibida a tela com os dados disponíveis para alteração de acordo com o critério do gestor.

| Atribuir Membro da Comissão                          |  |  |
|------------------------------------------------------|--|--|
| Servidor(a): * NOME DO MEMBRO                        |  |  |
| Comissão: * COMITÊ DE EXTENSÃO 💌                     |  |  |
| Início do Mandato: * 17/03/2009                      |  |  |
| Final do Mandato: * 31/05/2011                       |  |  |
| Também desejo cadastrar participação em colegiado: 🔲 |  |  |
| Alterar Cancelar                                     |  |  |
| 🖈 Campos de preenchimento obrigatório.               |  |  |

#### Extensão

Se desejar retornar ao menu principal do módulo Extensão, clique no link Extensão.

Será possível modificar os dados relacionados à *Comissão*, ao *Início do Mandato* e ao *Final do Mandato* registrados.

Nos campos referentes ao *Início do Mandato* e ao *Final do Mandato*, o usuário poderá informar a data desejada ou selecioná-la no calendário virtual, ao clicar no ícone .

Caso o item *Também Desejo Cadastrar Participação em Colegiado* seja selecionado, o usuário poderá cadastrar uma nova participação do servidor em um colegiado ou comissão. Para mais informações sobre esta operação, consulte <u>Cadastrar Membro da Comissão</u> listado nos *Manuais Relacionados* presentes no final deste manual.

Se desistir da operação, clique em *Cancelar* e confirme na caixa de diálogo que será gerada posteriormente.

Exemplificamos ao informar a *Comissão* <u>Comitê de Extensão</u>, o *Início do Mandato* <u>17/03/2009</u> e o *Final do Mandato* <u>31/05/2011</u>.

Após realizar as modificações necessárias, clique em Alterar.

Logo, uma mensagem de sucesso será exibida sobre a atualização dos dados.

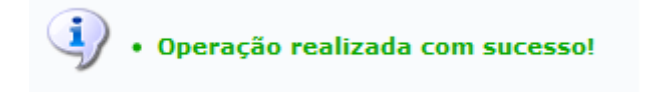

Caso o usuário queira remover um membro da comissão, deverá clicar no ícone 🥶 correspondente ao que desejar excluir. Em seguida, uma caixa de diálogo será exibida sobre a remoção do registro.

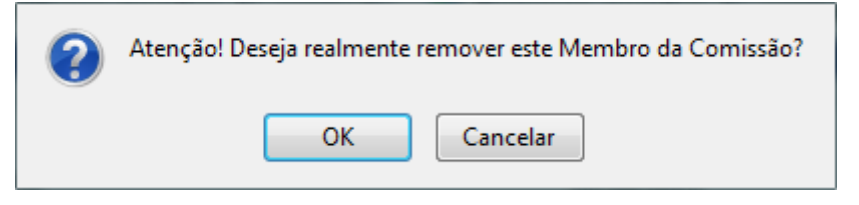

Clique em **OK**, para concluir a exclusão do membro.

Uma mensagem de sucesso será exibida sobre o procedimento realizado.

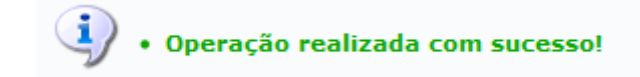

### **Bom Trabalho!**

#### **Manuais Relacionados**

• Cadastrar Membro da Comissão

## << Voltar - Manuais do SIGAA

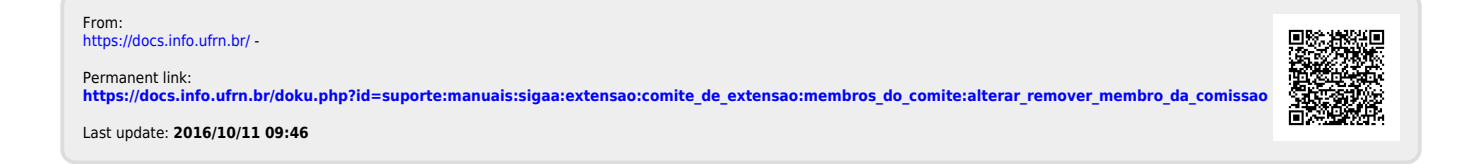